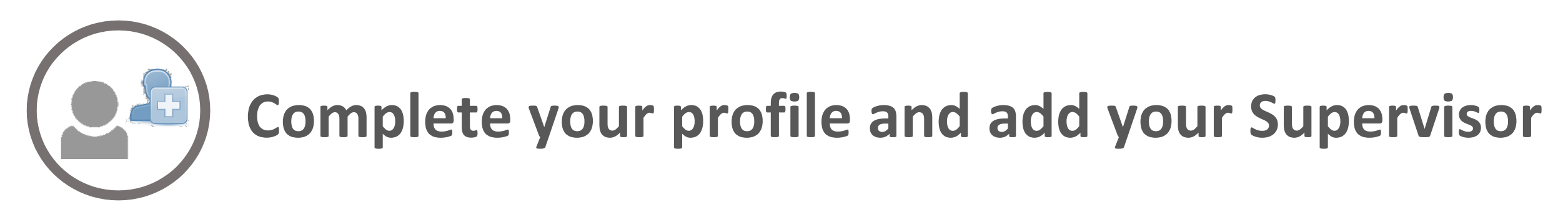

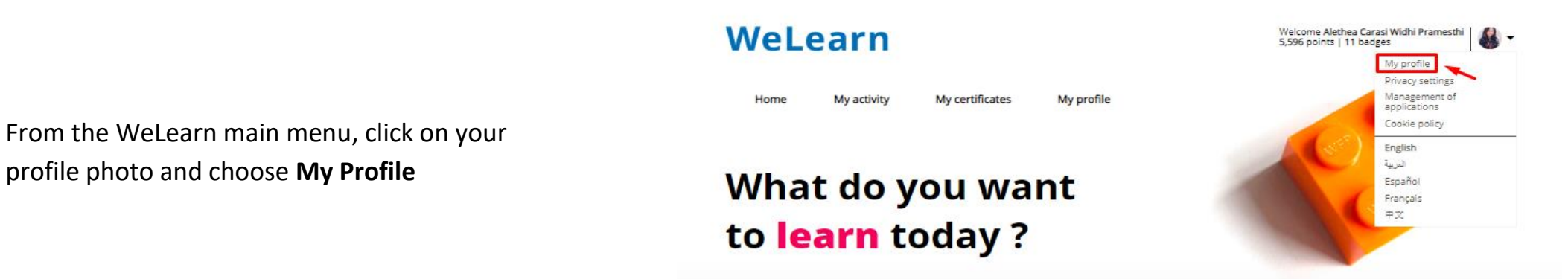

| k ∠<br>Alethea Carasi Widhi<br>Pramesthi | Personal information | Points | 👰 Badges                                               | 2 Start typing your supervisor's WFP email address in the <b>Manager</b> section |
|------------------------------------------|----------------------|--------|--------------------------------------------------------|----------------------------------------------------------------------------------|
|                                          | Manager              |        | * Mandatory fields ** Fields visible to all colleagues |                                                                                  |